## Blueskysea B2W Dash Camera

## Manuel d'utilisation

Traduction par Neomax71 pour dashcam-france.fr NEOMAX71 www.dashcam-france.fr

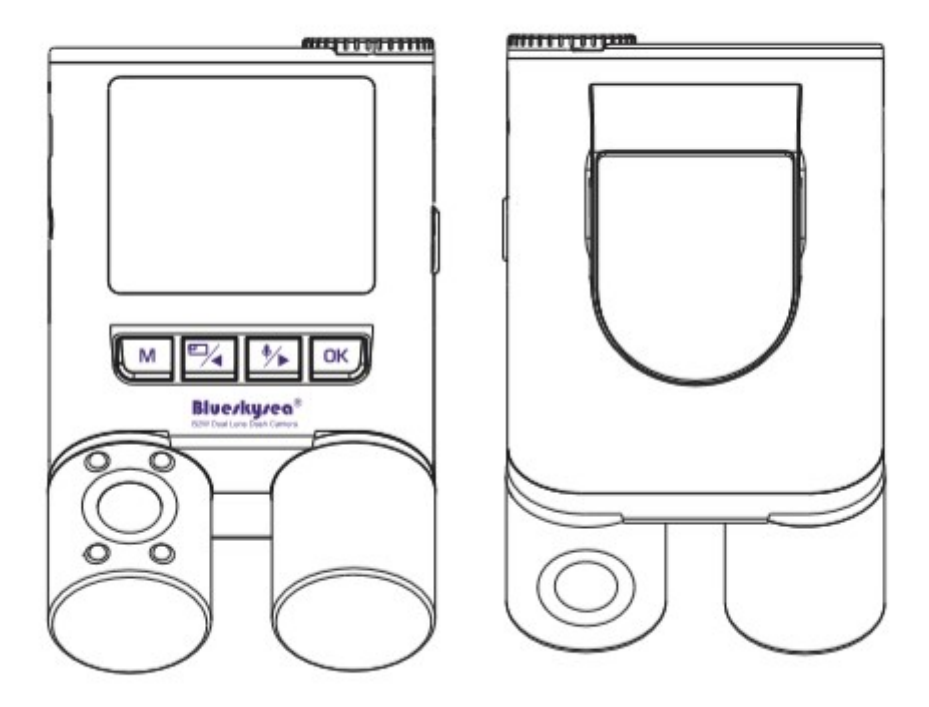

Merci d'avoir choisi cette caméra de tableau de bord Blueskysea B2W. Veuillez lire attentivement ce manuel avant d'utiliser la B2W, puis conservez-le en sécurité pour pouvoir vous y référer ultérieurement. N'hésitez pas à contacter notre service clientèle par courrier électronique si vous avez besoin d'aide: <u>support@blueskysea-inc.com</u>

## Table des matières

## Présentation du produit.....1

- Caractéristiques principales
- Contenu de l'emballage
- Accessoires en option
- Schéma du produit

## Effectuer un test rapide à la maison avant l'installation...5

- Installer / Retirer la carte micro SD
- Formatage de la carte micro SD
- Tableau des durés de temps d'enregistrement en boucle suivant la capacité des Micro SD et résolution vidéo choisi
- Test rapide avant l'installation dans votre voiture
- Changement de mode de fonctionnement
- Tableau des fonctions des boutons
- Voyants lumineux
- Liste des événements vocaux

| Spécifications            | 15 |
|---------------------------|----|
| Installation de la caméra | 16 |
| <b>Opérations de base</b> | 21 |

- Allumer / Éteindre
- Démarrer / Arrêter l'enregistrement
- Prendre une photo
- Verrouiller un clip vidéo
- Lire des séquences vidéo
- Activer / Désactiver le Wi-Fi

| Affichage Aperçu                   | 25 |
|------------------------------------|----|
| Paramètres du menu                 | 26 |
| Fonctionnement de l'APP Smartphone | 33 |
| Questions – Réponses               | 40 |
| Service Clients                    | 44 |

## Présentation du produit

#### **Caractéristiques principales:**

 Conception à double objectif (vue avant et vue arrière / cabine) avec réglage facile horizontalement (l'objectif peut très rapidement être dirigé vers la porte du conducteur).

 Un support de pare-brise adhésif 3M sécurisé fourni qui permet une installation facile avec un réglage vertical en fonction de l'angle du pare-brise. (Aucune ventouse en caoutchouc ne risque de tomber du pare-brise et de provoquer des vibrations.)
 Objectifs ultra grand-angle (champ de vision horizontal de 132 °) associés aux nouveaux capteurs Sony IMX307 Starvis de Sony pour une qualité vidéo de nuit supérieure et un flou de mouvement réduit sur les vues de l'avant et de l'intérieur de la voiture. (Cabine)

4. Résolution Full HD (1920x1080) sur les deux vues.

**5.** Éclairage infrarouge invisible à l'intérieur de l'auto pour le conducteur à l'aide de 4 DEL IR permettant à la vue de voir les passagers, même dans l'obscurité totale, avec un filtre à coupure IR commutable automatiquement pour une sensibilité accrue la nuit et une couleur correcte le jour.

6. L'alimentation en super-condensateur évite les problèmes de fiabilité et de sécurité liés au gonflement et à la défaillance des batteries au lithium lors de températures estivales élevées.

7. Les annonces vocales concernent une erreur sur la carte mémoire, le verrouillage du fichier, etc. informe le conducteur de l'état de la caméra pendant qu'il conduit en toute sécurité. (Inutile pour le conducteur de quitter la route des yeux pour comprendre les bips sonores.)

8. En plus du menu de configuration intégré et les modes de lecture, le Wi-Fi et l'application RoadCam fournis les réglages de la caméra, la lecture et le téléchargement des clips vidéos sur votre appareil Androïde ou iPhone.

**9.** L'enregistrement en boucle garantit que la caméra ne s'arrête jamais, un bouton et capteur G verrouillent les vidéos importantes et empêche l'écrasement.

**10.** Grand écran LCD facile à lire avec des menus de configuration, lecture vidéo, affichage en direct et fonction d'économiseur d'écran

11. Kit optionnel de câblage (achat séparé) avec fonction de stationnement, permet
l'enregistrement de clips vidéo en mode de stationnement, lorsqu'il est déclenché par
le capteur-G détectant un choc.

**12.** La carte mémoire Micro SD (achat séparé), prend en charge 400 Go (environ 30 heures d'enregistrement)

**13.** Fonction de lecture vidéo intégrée à la caméra ou via l'application du téléphone pour une meilleure qualité d'image.

#### Contenu de l'emballage standard

1 Caméra Blueskysea B2W (Caméra Double Objectif)

- 1 Chargeur de voiture USB (Sur la prise d'accessoires de voiture)
- 1 Support de pare-brise avec adhésif 3M
- 1 Câble de données USB (pour la connexion à un ordinateur)
- 4 Attaches de câble
- 1 Outil de retrait de la garniture (pour cacher les câbles)
- 1 Manuel d'utilisation

#### Accessoires en option

1 module GPS (pour enregistrer l'heure, la vitesse et les coordonnées GPS)
1 kit de câblage (pour la connexion électrique à la boîte à fusibles au lieu de la prise accessoire, fournit également le mode parking et la protection basse tension de la batterie de voiture)

## Schéma du produit

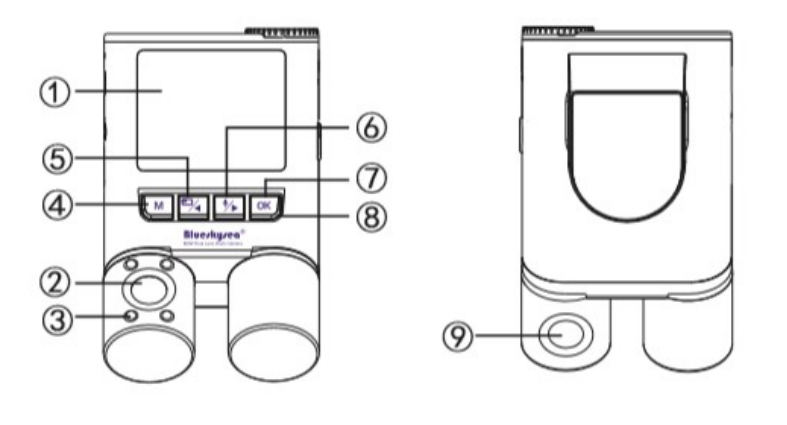

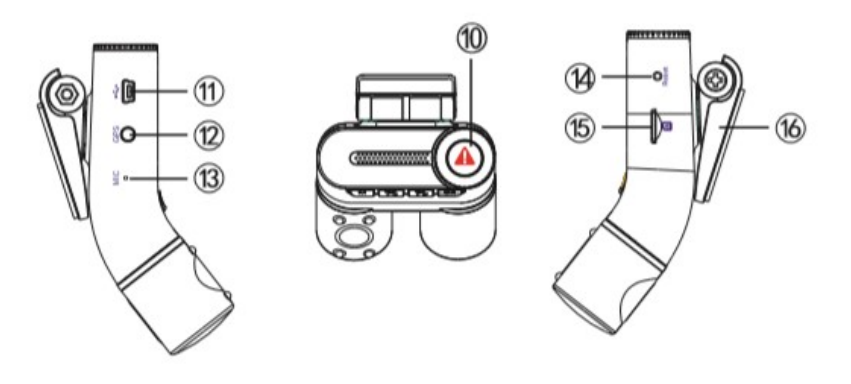

- 1 Écran LCD 2 Objectif arrière Cabine 3 Lumières IR
- 4 Menu / Prendre une photo
- 5 Menu vers le Haut / commutateur de mode PIP
- 6 Menu Bas / Microphone Activé / Désactivé / commutateur Wi-Fi
- 7 Menu OK / Enregistrement Démarrer / Arrêter
- 8 Indicateur d'état d'Enregistrement
- **9** Objectif avant (route)
- 10 Bouton verrouillage vidéo / Interrupteur ON/OFF d'alimentation
- **11** Port d'alimentation USB**12** Prise du module GPS
- 13 Microphone14 Bouton de réinitialisation (Reset)
- **15** Emplacement carte mémoire **16** Support

Effectuer un test rapide à domicile avant l'installation :

• Installer / Retirer la carte micro SD :

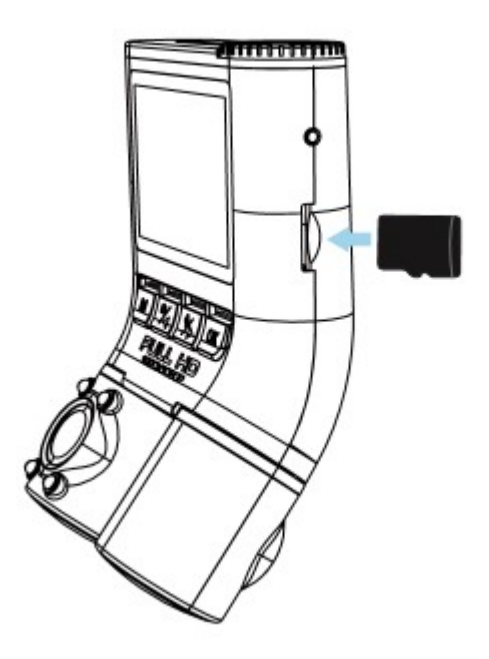

1. Insérez une carte micro SD (classe minimale 10, de 16Go à 400Go) dans la caméra et poussez fermement jusqu'à ce qu'elle se verrouille.

2. Pour retirer la carte micro SD, appuyez sur l'extrémité de la carte micro SD vers l'intérieur jusqu'à ce qu'elle clique pour être libéré, puis retirez la carte mémoire.

3. Le mécanisme de l'emplacement de la carte SD est équipé d'un ressort, prenez soin de ne pas laisser la carte s'éjecter librement pour sauter dans votre tableau de bord de voiture.

Remarque:

- Pour éviter les enregistrements corrompus et abimer votre carte, la caméra ne doit pas être en enregistrement lors du retrait de la carte micro SD, il est recommandé d'éteindre votre caméra pour installer ou retirer une carte.
- La carte micro SD est vendue séparément. La carte micro SD doit avoir une cote Classe-10 ou UHS-1 ou mieux, et une capacité comprise entre 16 Go et 400 Go.

### Formatage de la carte micro SD

1. Avant la première utilisation, la carte micro SD doit être formatée dans la caméra de tableau de bord en utilisant le menu format. (Formatage)

2. Le formatage effacera de façon définitive toutes les données stockées sur la carte. Pour de meilleures performances, formatez périodiquement votre carte micro SD (après avoir sauvegardé vos fichiers importants sur votre ordinateur ou téléphone).

3. IMPORTANT: Les cartes 256Go/400Gob micro SD doivent être formatés à nouveau dans la caméra Blueskysea B2W même après avoir formaté les cartes sur un ordinateur Windows pour pouvoir fonctionner.

# Tableau des durés de temps d'enregistrement en boucle suivant la capacité des Micro SD et résolution vidéo choisi

| Carte mémoire | FHD 60fps    | F+R FHD 12+12 Mbps | F+R FHD 16+8 Mbps |
|---------------|--------------|--------------------|-------------------|
| 16 Go         | 1h 35mn      | 1h 20mn            | 1h 25mn           |
| 32 Go         | 3h 10mn      | 2h 40mn            | 2h 50 mn          |
| 64 Go         | 6h 20mn      | 5h 20mn            | 5h 40mn           |
| 128 Go        | 12h15mn      | 10h 30mn           | 11h 50mn          |
| 200 Go        | 18h 50mn     | 16h 14mn           | 16h 45mn          |
| 256 Go        | 22h 30mn     | 19h 36mn           | 20h 10mn          |
| 400 Go        | 1J 10h 40 mn | 1J 6h 10mn         | 1J 7h 15mn        |

\* J = le jour h = heure m = minute

#### Test rapide avant l'installation dans votre voiture

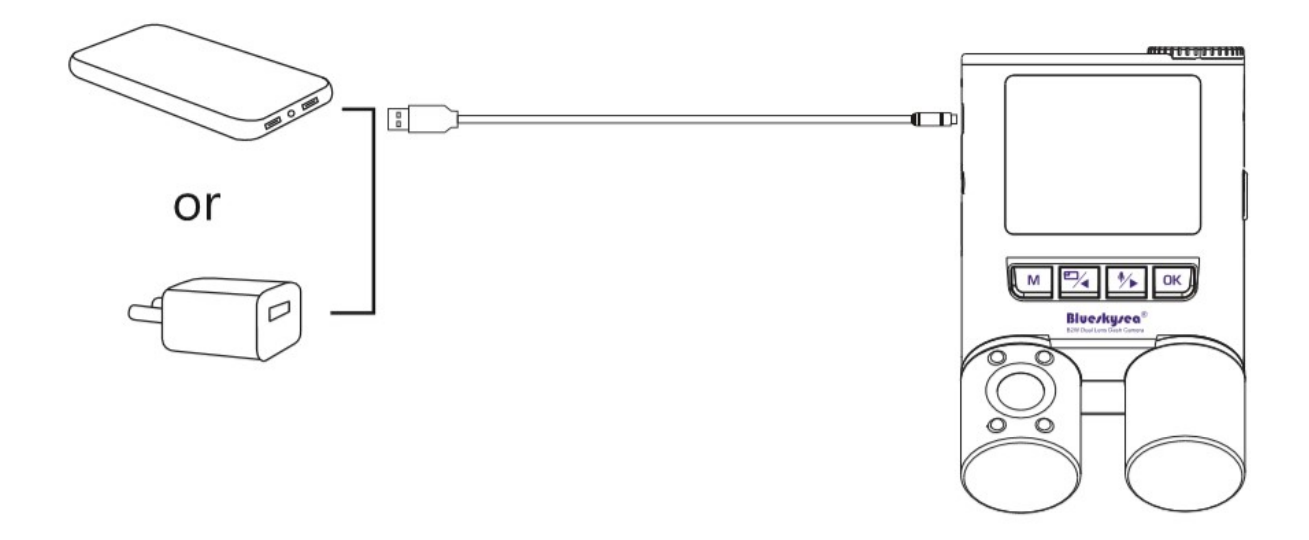

1. Insérez une carte mémoire dans votre caméra.

2. À l'aide du câble USB fourni, connectez l'appareil photo à une Batterie externe ou un chargeur de téléphone USB 5V pour un test rapide avant l'installation dans votre voiture. (Ne vous branchez pas à un ordinateur.)

3. La caméra doit commencer l'enregistrement vidéo quelques secondes après que la puissance est connectée et son écran affichera la sortie des deux caméras.

4. Si nécessaire, formater la carte micro SD de sorte que l'enregistrement puisse commencer, ceci peut être fait en utilisant le menu de caméra de tableau de bord.

#### Changement de mode de fonctionnement

1. Au démarrage de la caméra, le mode d'enregistrement par défaut est avec la connexion **Wi-Fi** désactivée.

Aperçu du mode de fonctionnement (voir photo 1)

Le point Rouge clignote tout le temps dans le mode d'enregistrement.

|         |     | 00:00    | 0:03 |
|---------|-----|----------|------|
|         |     | F+R 16+8 | Vbps |
| Ŷ       |     |          |      |
|         |     |          |      |
| 03/20/2 | 019 | 16:19:01 |      |

photo 1

 Pour mettre en mode Veille à partir du mode Enregistrement : Appuyez sur le bouton OK [OK] pour arrêter l'enregistrement. Aperçu du mode de fonctionnement (voir photo 2) Le point rouge est invisible en mode veille.

| °∎¶      | WDR 🔒      | 05:20    | 0:33 |
|----------|------------|----------|------|
| <u>F</u> |            | F+R 16+8 | Vbps |
| Ţ        |            |          |      |
|          |            |          |      |
|          | 03/20/2019 | 16:19:01 |      |

photo 2

3. Pour entrer en mode Menu : Entrée d'abord en mode Veille (voir l'étape 2) Appuyez sur le bouton Menu M pour entrer en mode Menu. Appuyez à nouveau sur le bouton Menu M pour quitter le mode Menu. Aperçu du mode de fonctionnement (voir photo 3)

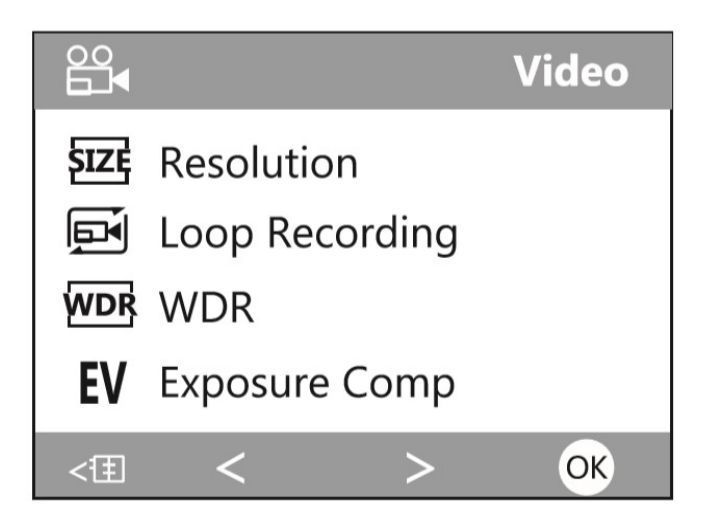

photo 3

4. Pour entrer en mode Lecture :

Entrée d'abord en mode Veille (voir l'étape 2) Appuyez sur le bouton Verrouillage A pour entrer en mode Lecture. Appuyez à nouveau sur Verrouillage A pour quitter le mode Lecture. Aperçu du mode de fonctionnement (voir photo 4)

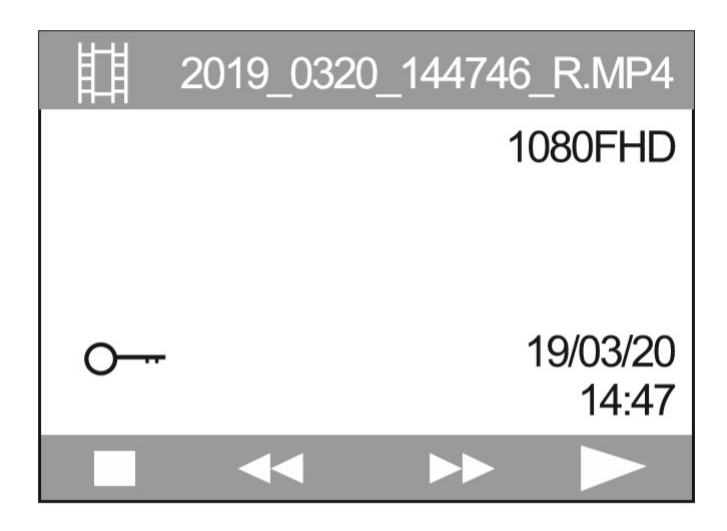

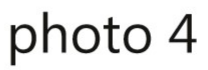

5. Pour activer le Wi-Fi : Appuyez longuement sur le bouton Menu bas /Wi-Fi. [\*/>] (maintenez le bouton pendant 5 secondes)
Pour désactiver le Wi-Fi : appuyez longtemps sur le bouton Menu bas /Wi-Fi [\*/>] pour mettre fin a la connexion Wi-Fi
S'il n'y a pas de connexion à l'APP de votre Smartphone, une courte pression sur les boutons Vers le Haut [\*/>] vers le Bas [\*/>] ou OK [OK] désactivera le Wi-Fi.

Aperçu du mode de fonctionnement (voir photo 5)

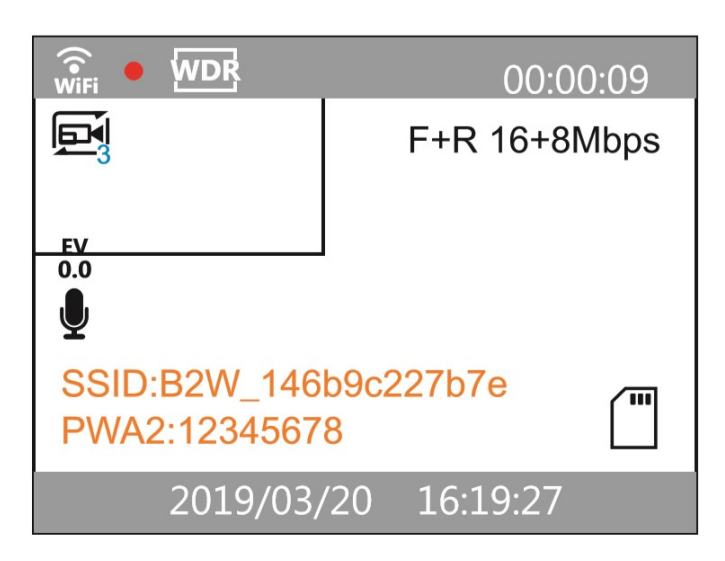

photo 5

## Table de fonctions de bouton

| Mode              | Boutons / Icônes    | But / Comportement                                                        |
|-------------------|---------------------|---------------------------------------------------------------------------|
|                   |                     |                                                                           |
| Mise hors tension | Verrouillage [ 🏝 ]  | Appui long : Pour allumer la caméra. Appui long - maintenez le bouton     |
|                   |                     | pendant 5 secondes, recrait prendra encore 6 secondes pour s eclairer.)   |
|                   | Menu [M]            | Appui court: Entrer / Sortir du menu.                                     |
|                   | Haut [ 🏹            | Appui court : Basculement de la vue d'écran : Caméra avant seulement,     |
|                   |                     | Caméra arrière seulement, Caméra avant et arrière superposée.             |
| Mode veille (Non  |                     | disponible                                                                |
| Enregistrement)   |                     | Appui court : Enregistrement audio Activer/Désactiver:                    |
|                   | DdS 7               | Appui long : Wi-Fi On/Off                                                 |
|                   | Enregistrement [OK] | Appui court : Démarrer/Arreter l'enregistrement                           |
|                   | Verrouillage [ 🏠 ]  | Appui court : Entrer dans le mode lecture                                 |
|                   |                     | Appui long : Éteindre la caméra                                           |
|                   | Menu [M]            | Appui court : Verrouiller la vidéo                                        |
|                   |                     | Fichier (stocke dans le dossier RO), prend aussi une photo (stockee dans  |
|                   |                     | Appui court : Basculement de la vue d'écran:                              |
|                   | Haut                | Caméra avant seulement,                                                   |
|                   |                     | Caméra arrière seulement,                                                 |
| Mode              |                     | Caméra avant et arrière superposée.                                       |
| d'enregistrement  |                     | Lorsque la résolution actuelle est FHD 60 fps, seule la caméra frontale   |
| (désactivé Wi-Fi) |                     | est disponible.                                                           |
|                   | Bas 🚺               | Appui court : Enregistrement audio activer/désactiver ;                   |
|                   | Enregistrement [OK] | Appui court :                                                             |
|                   |                     | Arrêter l'enregistrement                                                  |
|                   |                     | Appui court : Verrouillez le fichier vidéo actuel (stocké dans le dossier |
|                   |                     | RO) et prend aussi une photo (stockée dans le dossier Photo);             |
|                   |                     | Appui long : Éteindre la caméra                                           |
| Mode lecture      | Menu [M]            | Appui court : Verrouille la vidéo / Supprime la vidéo / Retour au menu    |
|                   | 67/                 | précédent                                                                 |
|                   | Haut [ 🗡]           | Appul court : Menu vers le naut (video precedente)                        |
|                   | Bas [               | Appui court : Menu vers le bas (vidéo suivante)                           |
|                   | Enregistrement [OK] | Appui court : Lecture / Pause (vidéo)                                     |
|                   | Verrouillage [ 🏝 ]  | Appui court : Sortir du Mode de lecture                                   |
| Mode              | Menu [M]            | Appui court : Afficher le menu / Retour au menu précédent.                |
| Paramètres        | Haut [ 🏹            | Appui court : Menu vers le haut                                           |
|                   | Bas [ 🎶 ]           | Appui court : Menu vers le bas.                                           |
|                   | Enregistrement [OK] | Appui court : Confirmation le menu choisi                                 |
|                   | Verrouillage [ 📤 ]  | N/A                                                                       |

| Mode             | Boutons / Icônes    | But / Comportement                                                        |
|------------------|---------------------|---------------------------------------------------------------------------|
|                  |                     |                                                                           |
|                  | Menu [M]            | Appui court : Verrouiller la vidéo                                        |
|                  |                     | Fichier (stocké dans le dossier RO), prend aussi une photo (stockée dans  |
|                  |                     | le dossier Photo).                                                        |
|                  | Haut 🖓              | (Si l'application Smartphone est connectée) Appui court: Vue d'écran de   |
|                  |                     | bascule:                                                                  |
|                  |                     | Caméra avant seulement,                                                   |
|                  |                     | Caméra arrière seulement,                                                 |
|                  |                     | Caméra avant et arrière superposée.                                       |
|                  |                     | Lorsque la résolution actuelle est FHD 60 fps, seule la caméra frontale   |
| Mode             |                     | est disponible.                                                           |
| d'enregistrement |                     | (Si l'application Smartphone non connecté) Appui court :                  |
| (Wi-Fi activé)   |                     | Désactive le Wi-Fi.                                                       |
|                  | Bas [               | (Si l'application Smartphone est connectée) Appui court :                 |
|                  |                     | Enregistrement audio Activer/Désactiver (Muet);                           |
|                  |                     | Longue presse : changez de Wi-Fi. (Si aucune application Smartphone       |
|                  |                     | connectée) Presse courte : désactiver le Wi-Fi.                           |
|                  | Enregistrement [OK] | (Si l'application Smartphone est connectée) Appui court : Arrêter         |
|                  |                     | l'enregistrement                                                          |
|                  | Verrouillage [ 🏊]   | Appui court : Verrouille la vidéo (stocké dans le dossier RO) et prend    |
|                  |                     | aussi une photo (stockée dans le dossier Photo); Appui long : éteindre la |
|                  |                     | caméra                                                                    |

#### **Indicateurs LED**

| LED              | Eclairage Led           | Indication                                                  |
|------------------|-------------------------|-------------------------------------------------------------|
|                  |                         |                                                             |
| Le Bouton        | Rouge clignotant        | Caméra en mode d'enregistrement vidéo.                      |
| d'Enregistrement | OFF                     | Caméra en mode veille,                                      |
| [ОК]             |                         | Pas d'enregistrement vidéo                                  |
|                  | Fixe Bleu               | Microphone allumé, enregistrement audio.                    |
|                  | OFF Pas de lumière Bleu | Microphone éteint, enregistrement vidéo sans le son. (muet) |

## Liste des événements vocaux

| Événement vocal                                                                                           | Indication                                                                                                    |
|----------------------------------------------------------------------------------------------------|----------------------------------------------------------------------------------------------------|
| Mélodie avec logo Blueskysea                                                                              | Démarrage de la Caméra                                                                                            |
| S'il vous plaît insérer une carte SD Pas de carte mémoire (Micro SD) détectée s'il vous plaît insérer une |                                                                                                    |
| "Please insert SD card"                                                                                   | Une carte défaillante ou corrompue a été détectée.                                                                |
|                                                                                                    | Vitesse d'écriture de carte mémoire Micro SD trop lente, remplacez-la par une                                     |
|                                                                                                    | carte d'une vitesse plus élevée de classe 10 ou plus.                                                             |
| Son : Dang-Dang-Dang                                                                                      | Avec le mode d'enregistrement en boucle désactivé. La caméra a détectée que la<br>mémoire de la carte est pleine. |
|                                                                                                    | Activer le mode d'enregistrement en boucle sur 1, 3, 5 mn ou insérer une nouvelle                                 |
|                                                                                                    | carte vide.                                                                                                    |
| Mode d'enregistrement                                                                                     | La caméra a verrouillé le clip vidéo actuel en raison de l'appui du bouton de                                     |
| "lock file"                                                                                               | verrouillage en cours ou une activation du capteur G.                                                             |

## Spécifications:

| Processeur :                     | Novatek96660                                                                                                    |
|----------------------------------|----------------------------------------------------------------------------------------------------|
| Capteur CMOS                     | IMX307,6G Lentille, Grand Angle 132°                                                                                                    |
| Résolution vidéo                 | 1920x1080p 30fps;                                                                                                    |
| Écran                            | Écran de 2,0 pouces                                                                                                    |
| Codec vidéo / Format             | 2x H.264/MP4 Extension de fichier MP4 (mp4)                                                                                                |
| Audio                            | Microphone / Haut-parleur                                                                                                    |
| Capacité de carte mémoire        | Carte Micro SD, supporte 400 Go max. (Non inclus dans le forfait)                                                                          |
| Indicateur de voix               | Indicateur de voix en langue anglaise                                                                                                    |
| Connexion WIFI                   | OUI Pris En Charge                                                                                                    |
| Capteur G                        | OUI G-sensor Pris En Charge                                                                                                    |
| Mode Parking                     | Pris en charge (kit Hardwire non inclus dans le paquet) non<br>bufférisé                                                                   |
| Enregistrement en boucle         | Pris en charge : 1/3/5 minutes                                                                                                    |
| Source d'alimentation de secours | Super condensateur (pas de batterie au lithium). (Assure<br>que toute la vidéo est écrite sur carte mémoire après une<br>coupure courant.) |
| Température de fonctionnement    | -20 à + 70 degrés                                                                                                    |
| Température de stockage          | -35 à + 75Degré                                                                                                    |
| Dimensions:                      | 111*66*29mm                                                                                                    |
| Poids                            | 112g                                                                                                    |

## **Installation** Camera

- 1. Insérez une carte Micro SD dans l'emplacement de la carte mémoire.
- 2. Faire glisser la caméra horizontalement dans l'encoche sur le support à l'arrière de la Blueskysea B2W.

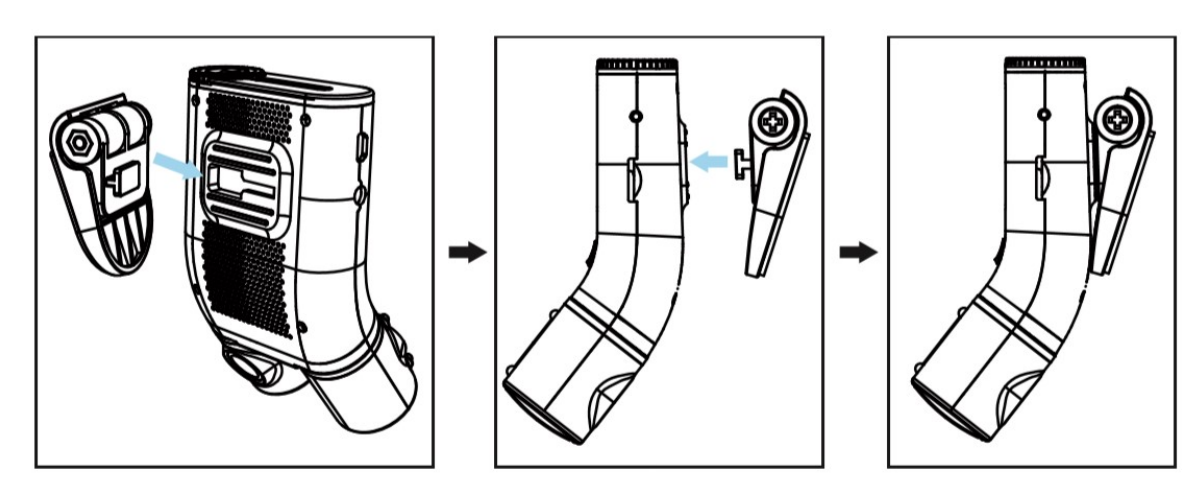

3. Sélectionnez un emplacement sur le pare-brise, juste un peu sous le rétroviseur. La lentille avant doit regarder à travers la zone balayée par les essuie-glaces. L'objectif de la cabine doit être en mesure de voir sous le miroir, la caméra peut être placée à côté ou derrière le miroir. Elle ne doit pas obstruer la vue du conducteur sur la route.

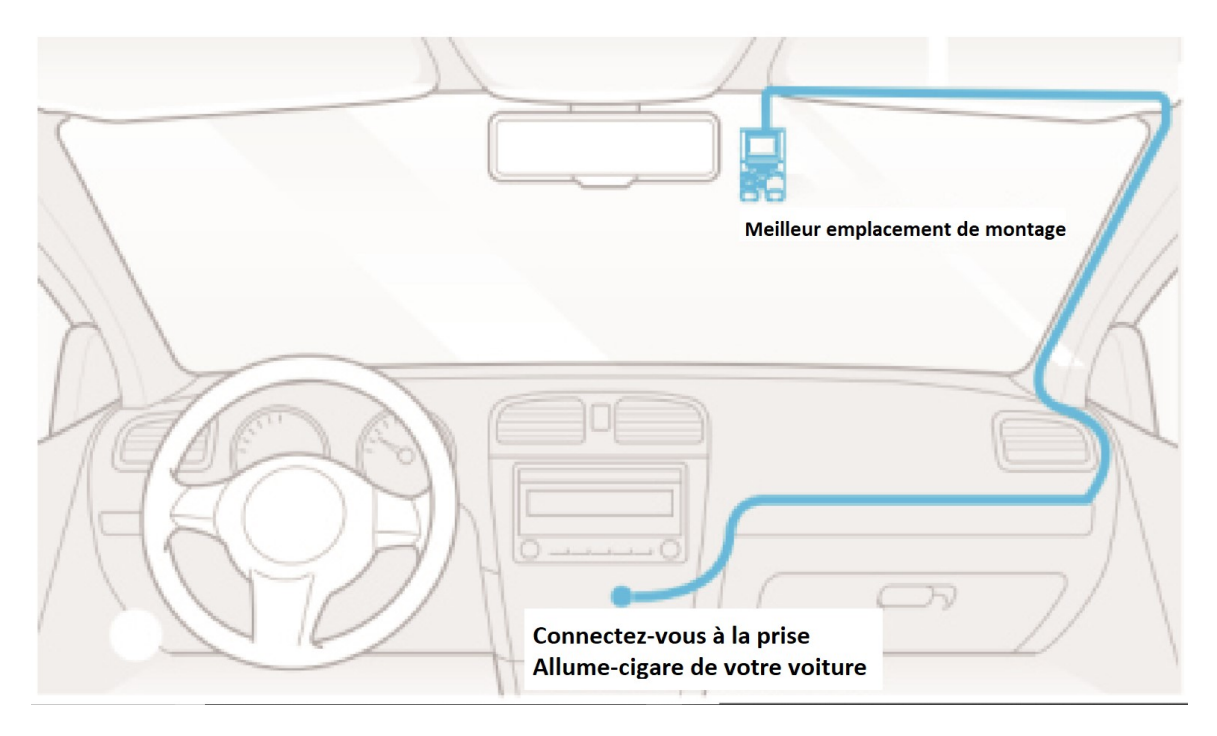

4. Essuyer et nettoyer la zone choisie du pare-brise avec un chiffon sec; l'emplacement doit être sans graisse pour que le tampon auto-collant colle solidement. Utilisez du détergent ou une lingette à base d'alcool pour enlever toute graisse.

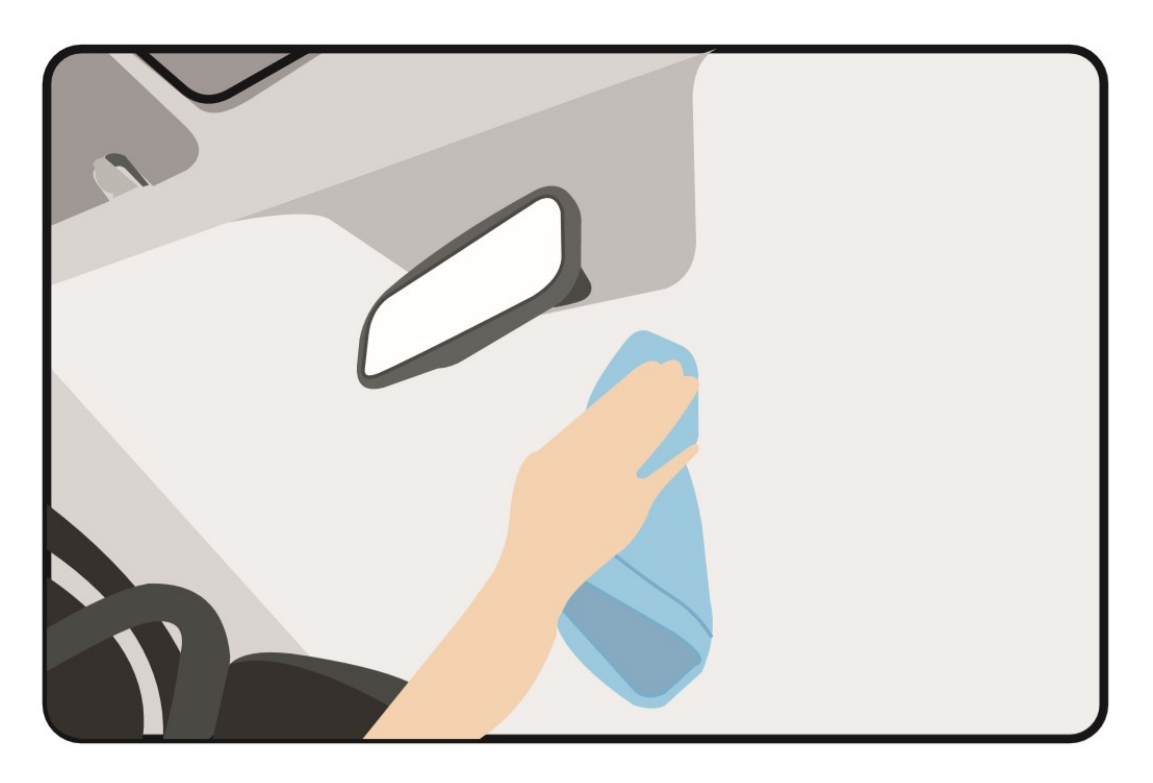

- 5. Décoller le film de protection du tampon adhésif 3M et du film de protection et des lentilles de la caméra.
- 6. Fixer la caméra à l'emplacement choisi; s'assurer que les deux lentilles de la caméra sont verticales avant le contact entre l'adhésif et le pare-brise. Poussez la monture fermement contre le verre pendant 10 secondes pour un bon collage, la force de la liaison va augmenter au cours des premiers jours.

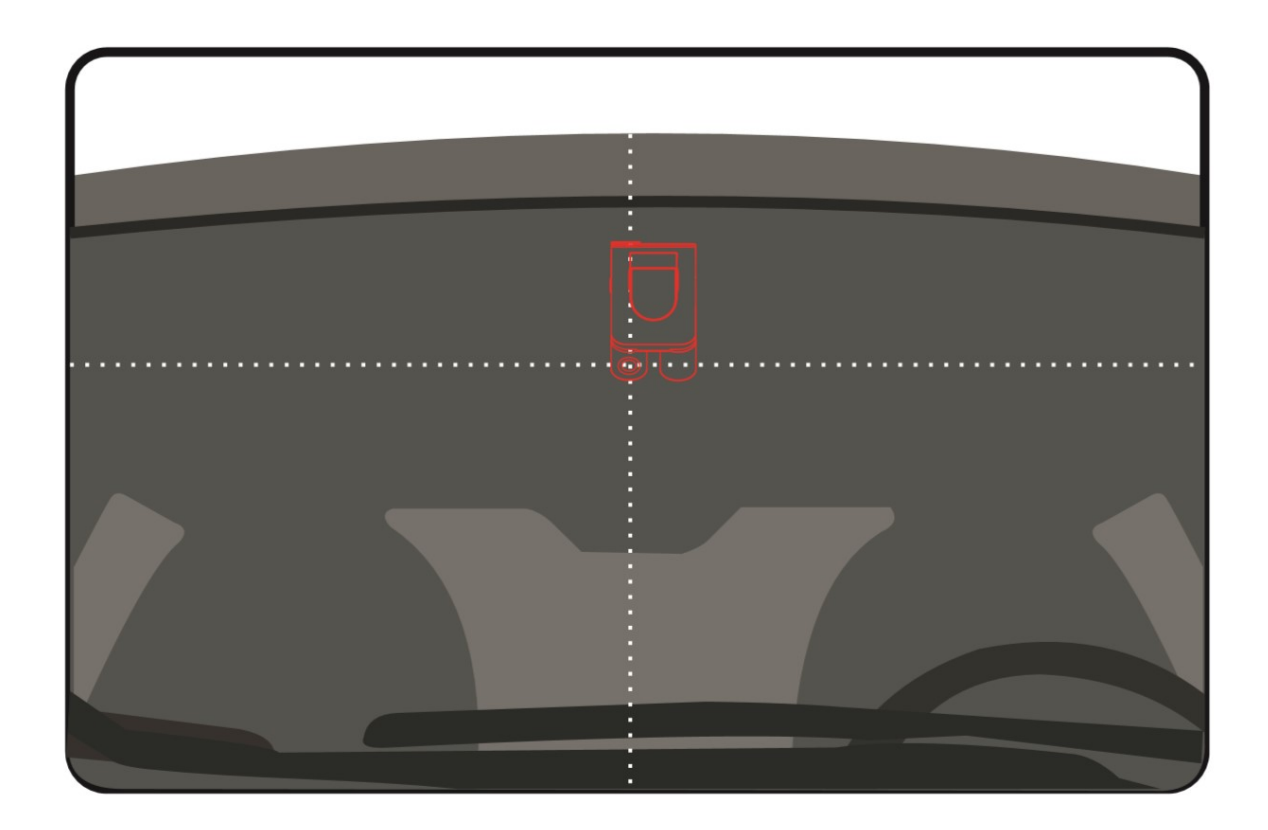

7. Brancher le chargeur USB dans la prise d'accessoires / Allume-Cigare 12V DC de la voiture.

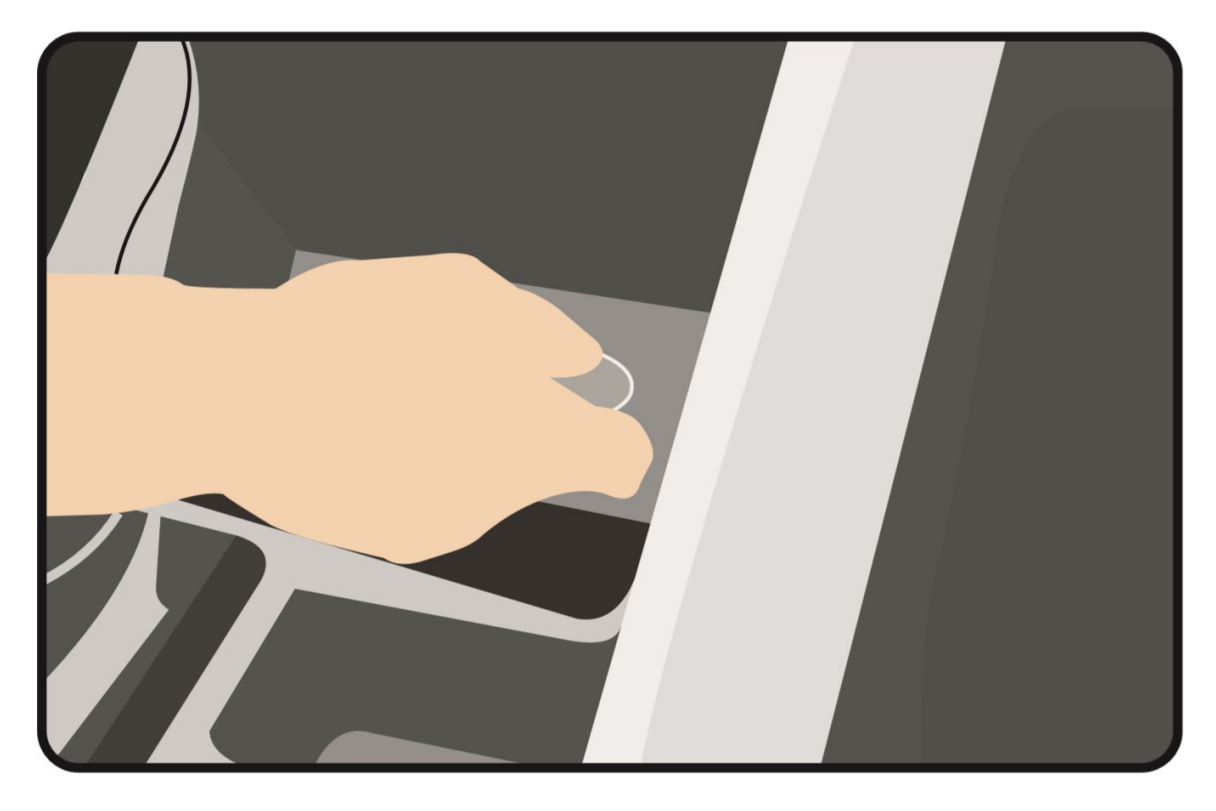

8. Ajuster l'angle de l'objectif

- Regardez-la vue en direct sur l'écran de la caméra

- Ajuster l'angle de la lentille vers le haut / vers le bas en pliant la monture si nécessaire de sorte que l'horizon sur la vue avant est à mi-chemin vers le haut de l'image, les unités de l'objectif doivent regarder a la verticale à la fois de l'arrière et les côtés.

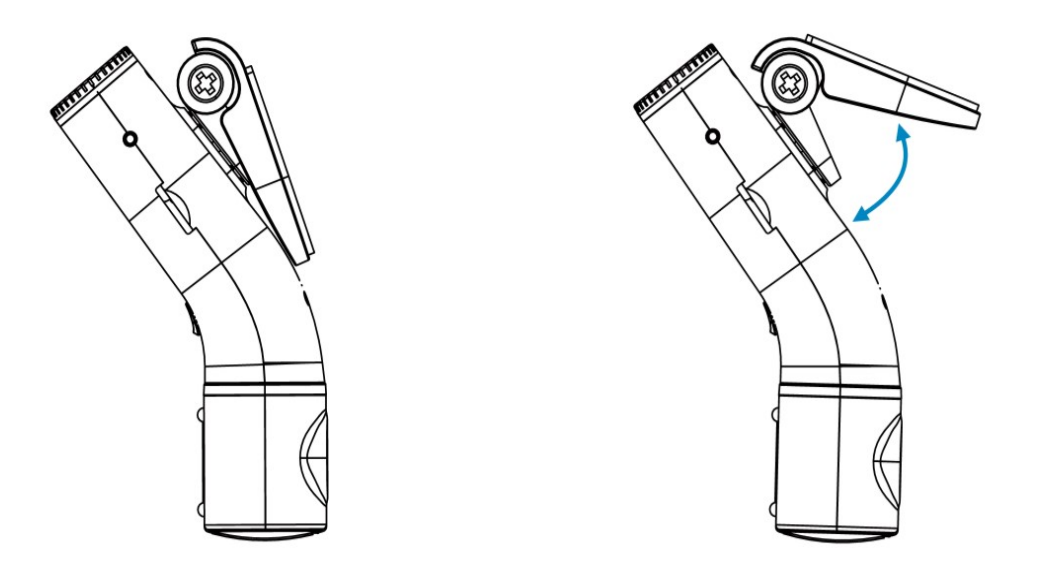

- Ajuster l'angle des lentilles à droite/gauche en tournant des unités si nécessaire.

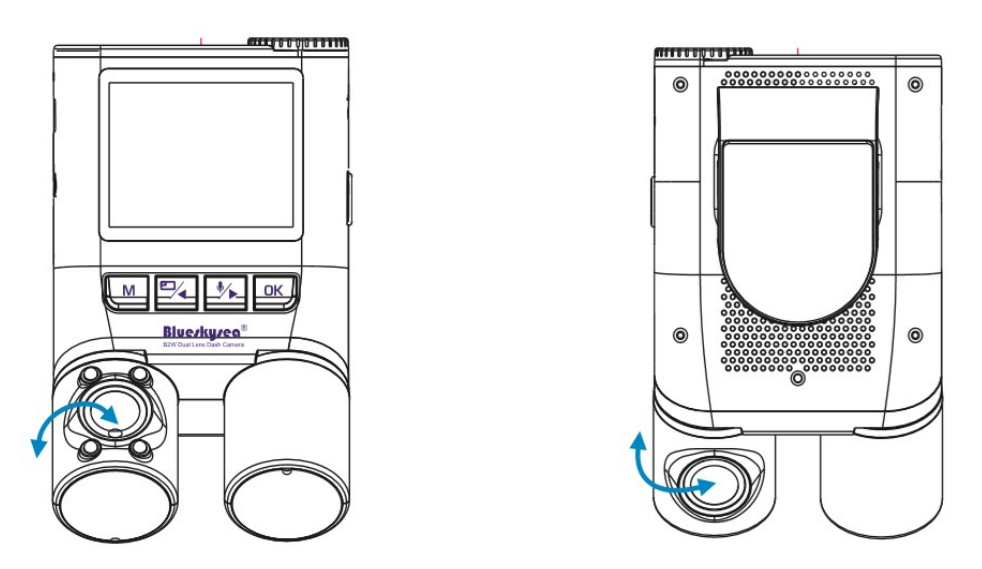

9. Vous pouvez débrancher le chargeur USB, et glisser la caméra de son support adhésif, laissant la monture collée à la vitre pendant que vous enlevez la caméra.

#### **Remarque :**

- 1. N'installez pas la caméra à un endroit qui nuit à la visibilité et à la sécurité du conducteur.
- 2. Se conformer avec toutes les lois de votre pays qui peuvent limiter la position de la caméra.
- 3. Installez la caméra un peu en bas du rétroviseur de sorte que les deux côtés de la scène enregistrée sont également couverts par le champ de vision de la caméra.
- 4. Pour assurer une vue claire les jours de pluie, l'objectif doit être positionné dans la plage de balayage de l'essuie-glace.
- 5. Ne pas installer la caméra sur ou près des panneaux gonflables.
- 6. L'emplacement de l'installation de la caméra ne doit pas être affecté par le bandeau pare soleil film.
- 7. Il ne devrait pas y avoir d'autre équipement électronique près de la caméra pour une performance optimale.

#### Note importante :

Ne pas installer et monter votre caméra ou les câbles près d'un panneau d'airbag pour éviter d'être dans la zone de déploiement de l'airbag. Le fabricant n'est pas responsable des blessures ou des décès causés par le déploiement de l'airbag.

## Guide de prise en main rapide

#### Démarrage on/off:

- 1. La caméra s'allume automatiquement peu de temps après la mise sous tension.
- 2. La caméra s'éteint automatiquement après la coupure de tension.
- Pour allumer/éteindre la caméra manuellement, appuyez et maintenez le bouton de verrouillage pendant 5 secondes. (Lorsque vous allumez, l'écran prend 6 secondes de plus pour s'allumer.)

#### **Commencer à enregistrer :**

- 1. La caméra commencera à enregistrer automatiquement peu de temps après l'allumage. La lumière rouge d'indicateur de LED clignotera pendant l'enregistrement.
- 2. Appuyez sur le bouton pour commencer à enregistrer manuellement en mode veille.

#### Arrêter d'enregistrer :

- 1. La caméra cessera de s'enregistrer automatiquement lorsque l'allumage est éteint.
- 2. Appuyez sur le bouton pour arrêter l'enregistrement manuellement lorsqu'il est en mode d'enregistrement.

#### Prendre une photo:

1. En mode enregistrement : Appuyez sur le bouton pour prendre une photo. (Le fichier vidéo sera verrouillé en même temps.)

#### Verrouiller le clip vidéo :

- 1. En mode enregistrement : Appui court sur le bouton **[A]** pour verrouiller manuellement un clip vidéo. Cela verrouillera le clip vidéo en cours d'enregistrement.
- En mode enregistrement : Appui court sur le bouton [M] pour verrouiller manuellement un clip vidéo. Cela verrouillera le clip vidéo en cours d'enregistrement.
- 3. Les clips vidéo seront verrouillés automatiquement lorsque le capteur G sera déclenché. La sensibilité du capteur G peut être ajustée dans les paramètres en appuyant sur le bouton.

## Lecture vidéo

#### Lecture sur la Caméra

- 1. Sélectionnez le mode veille.
- 2. Appui court sur le bouton **[A]** pour entrer en mode Lecture.
- Appui court sur le bouton ou pour sélectionner un enregistrement vidéo, puis Appui court sur le bouton REC [OK] pour lire la vidéo ou la photo sélectionnée.

#### Lecture sur PC

 Retirez la carte micro SD et connectez-vous à la prise USB de l'ordinateur via un lecteur de carte micro SD. Une fois connecté, ouvrez un navigateur de fichiers et naviguez vers la carte SD ou connectez la caméra à une prise USB d'ordinateur en utilisant le câble de données USB fourni. L'appareil photo s'allume automatiquement et le « stockage de masse » s'affiche sur son écran LCD. Une fois connecté, ouvrez un navigateur de fichiers et naviguez vers la carte SD. 2. Il y aura trois dossiers lorsque vous accédez à la carte mémoire sur l'ordinateur : un dossier MOVIE (Dossier de fichiers vidéo en boucle normale) un dossier vidéo RO (fichiers vidéo verrouillés) et dossier PHOTO (fichiers instantanés photo).

Vous pouvez obtenir des informations à partir du nom du fichier vidéo, par exemple:

171504\_F.MP4 2019\_0320\_171504\_F.MP4

2019\_0320\_171504\_R.MP4

Des fichiers distincts sont créés pour les enregistrements de la caméra avant et arrière.

2019-0320-171504' indique la date et l'heure ""F" est pour les fichiers vidéo de la caméra avant "R" est pour les fichiers vidéo caméra arrière "IR" dossier de fichiers contient toutes les vidéos qui ont été verrouillés. "mp4" est l'extension de fichier vidéo (type de fichier).

#### Lecture d'enregistreur GPS:

Le signal GPS sera enregistré dans le fichier vidéo si vous connectez un module GPS avec la caméra s'il reçoit un signal GPS correctement. L'itinéraire GPS sera affiché sur Google Maps lorsque vous lirez la vidéo dans Dashcam Viewer Player. (Télécharger le logiciel GPS Player <u>at.www.dashcamviewer.com</u>)

#### Activation du WIFI On/Off:

- 1. En mode enregistrement ou en mode veille, appuyez sur le bouton [\*] « bas » pendant 5 secondes pour activer la fonction WIFI.
- L'écran de la caméra affichera le SSID Wi-Fi et le mot de passe requis par votre Smartphone: SSID: B2W\_XXXXXXXX PWA2:12345678
- 3. S'il n'y a pas de connexion Wi-Fi avec votre Smartphone après la diffusion du SSID, appuyez sur les boutons vers le haut d'u ou vers le bas de la ou ou cers le bas de la ou ou cers le bas de la ou ou cers le bas de la ou ou cers le bas de la ou ou cers le bas de la ou ou cers le bas de la ou cers le bas de la ou cers le bas de la ou cers le bas de la ou cers le bas de la ou cers le bas de la ou cers le bas de la ou cers de la ou cers le bas de la ou cers le bas de la ou cers le bas de la ou cers de la ou cers de la o

## Aperçu de l'affichage

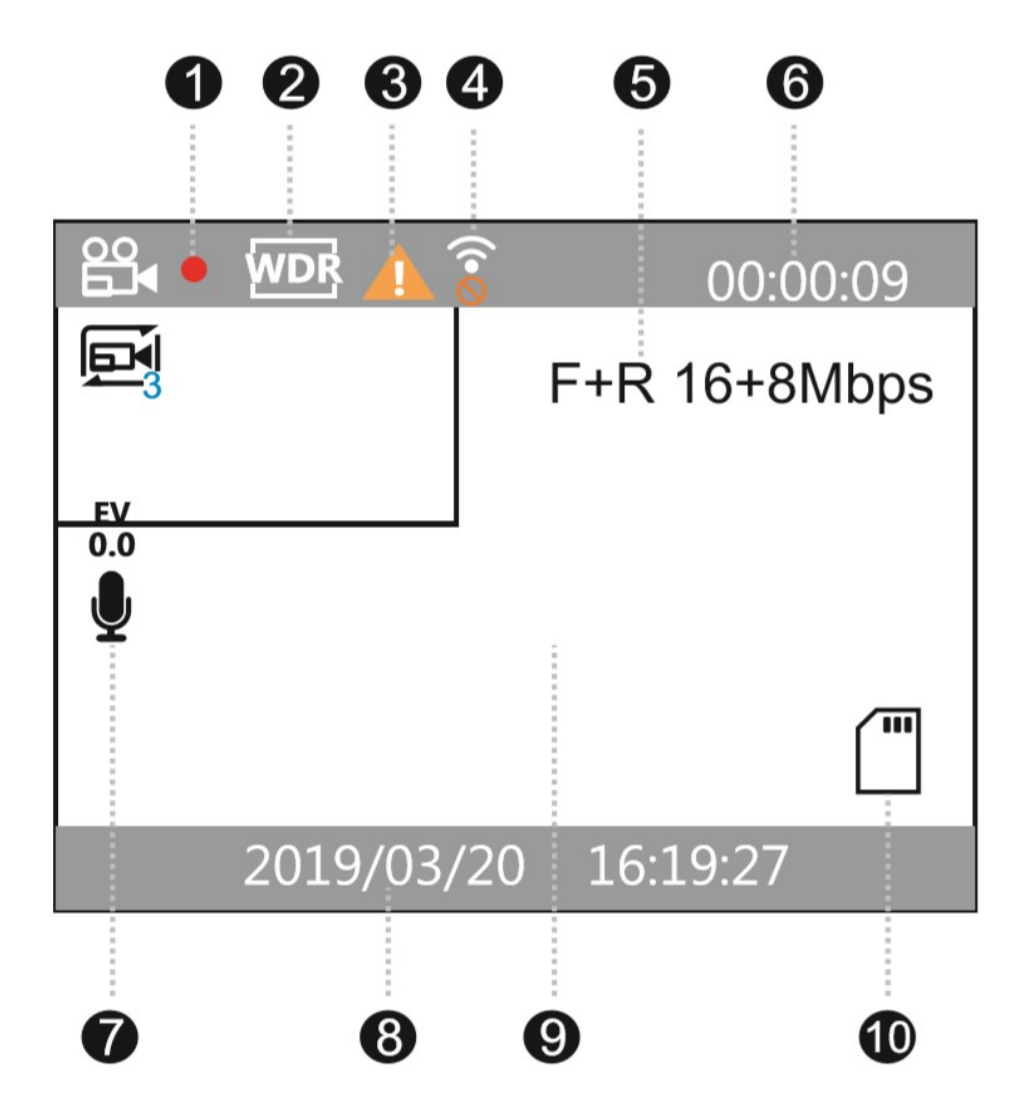

- 1. Indicateur de mode d'enregistrement
- 2. Indicateur WDR (Traitement d'image à plage dynamique élevée)
- 3. Indicateur de verrouillage d'urgence (Vidéo verrouillée)
- 4. Indicateur WiFi On /Off
- 5. Indicateur de résolution vidéo
- 6. Indicateur de temps d'enregistrement
- 7. Indicateur Microphone On/Off
- 8. Indicateur Date/heure
- 9. Affichage de la vidéo de l'objectif avant/arrière
- 10.Indicateur présence carte micro SD

## Réglage du système

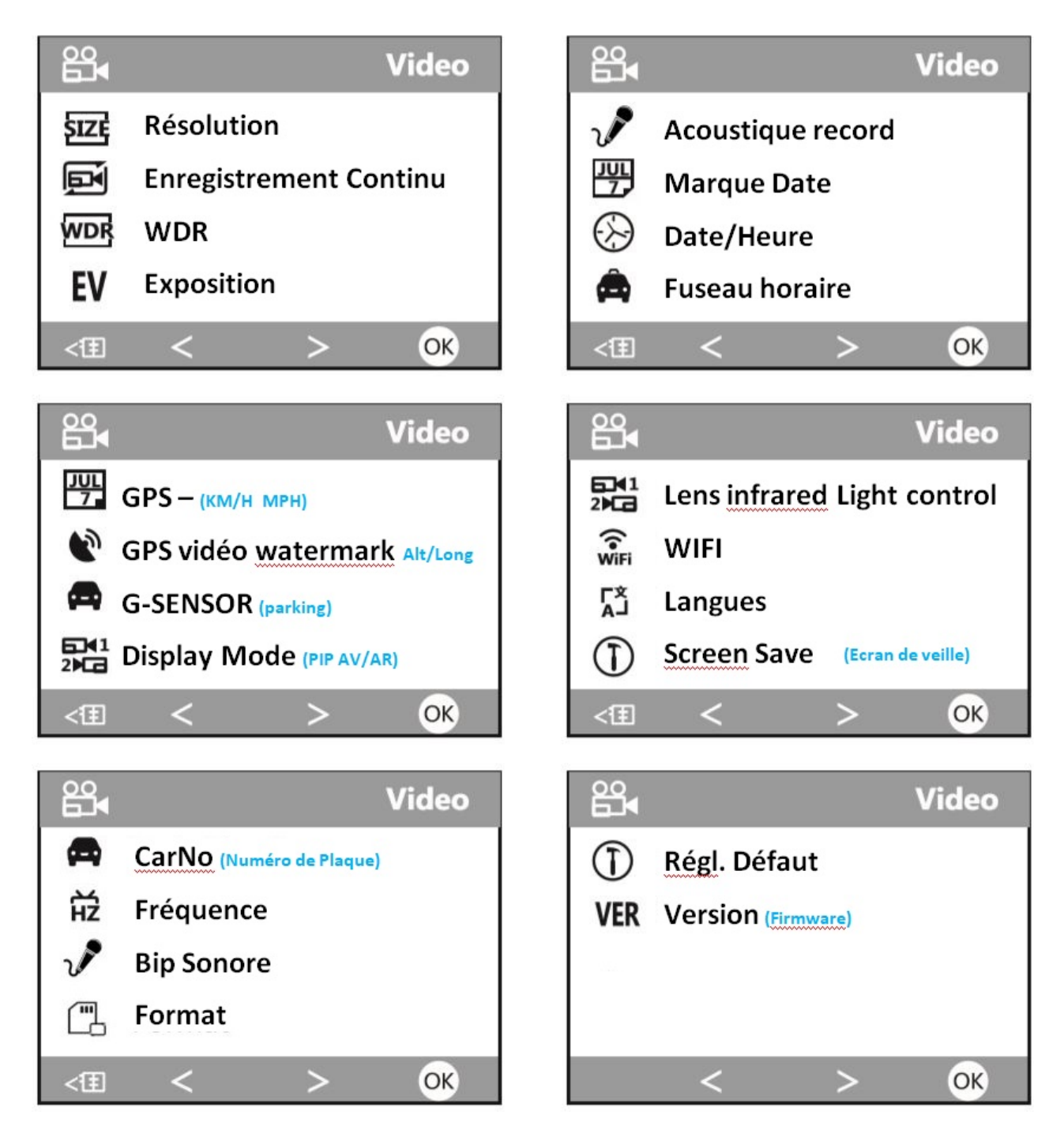

**Résolution :** Définit le mode vidéo.

- Avant FHD60: Vue avant seulement, Full HD, 60FPS.
- F-R FHD30 12-12Mbps: Vues avant et arrière, Full HD, 30FPS, qualité vidéo égale sur les deux vues.
- F-R FHD30 16-8Mbps: vues avant et arrière, Full HD, 30FPS, qualité améliorée de la vidéo avant.

#### **Remarque:**

- Résolution Full HD et 1920-1080.
- FPS Le nombre d'images par seconde.
- Mbps Mega bits Niveau de qualité de l'image par seconde.
- Pendant une utilisation sur voie rapide et autoroute la caméra de devant a besoin d'enregistrer plus informations que sur la caméra qui filme l'intérieur de la voiture qui est beaucoup plus statique. Il est donc recommandé et préférable d'utiliser le mode 16 + 8 sur voie rapide et de n'utiliser que le 12-12Mbps en ville.

### Enregistrement en boucle : OFF, 1, 2, 3, 5 minutes.

Sélectionne la longueur du fichier d'enregistrement en boucle.

Une fois la carte micro SD pleine, la caméra remplacera automatiquement les fichiers les plus anciens par de nouveaux fichiers pour permettre l'enregistrement continu. (En boucle)

Notez que les fichiers verrouillés sont protégés et ne seront pas supprimés, vous devez les effacer manuellement de la carte micro SD pour éviter que la carte se remplisse avec seulement des fichiers verrouillés. Pour éviter que la carte ne se remplisse et empêche ainsi les nouveaux enregistrements, l'option G-SENSOR peut être désactivé.

#### WDR (Wide Dynamic Range) Traitement d'image à plage dynamique élevée: On/Off

Dans les endroits extrêmement clairs ou sombres ou en cas de contre-jour, une caméra ordinaire produira une image sur laquelle les objets des zones foncées sont à peine visibles. Le WDR permet de résoudre ce problème grâce à des techniques telles que l'utilisation d'expositions différentes pour les différents objets d'une scène afin que les objets des zones claires et sombres soient visibles. L'inconvénient est le contraste réduit, l'image peut sembler moins naturel, mais enregistre plus d'informations.

#### Exposition: -2.0 à 2.0 par défaut 0.0

Ajuste la valeur de l'EV (Compensation d'exposition), ce qui rend l'image plus sombre ou plus lumineuse. Cela peut être utile si l'exposition automatique est affectée par l'avant de votre véhicule étant particulièrement lumineux ou sombre.

#### Enregistrement Audio: OFF/ON

Allume ou coupe le microphone (Muet).

Au cours d'une conversation privée, appuyez sur le bouton vers le bas [<sup>1</sup>/<sub>2</sub>] pour couper l'enregistrement audio.

La LED bleue allumée sur le bouton [196] indique le microphone activé.

La LED bleue éteinte sur le bouton [1964] indique le microphone éteint.

#### Affichage Date : OFF/ON

Superposition de l'heure et la date de la vidéo enregistrée.

Date / Heure : Définit l'affichage de la date et l'heure du système.

Remarque :

- La méthode la plus simple pour définir le temps est d'utiliser l'application Smartphone pour synchroniser la caméra avec votre Smartphone.
- Si vous avez un module GPS, le GPS définira l'heure, mais vous devez toujours définir le fuseau horaire avec ajustement pour l'heure d'été/hiver. Pour la France : Été GMT +2, Hiver GMT +1.

**G-Sensor:** OFF (Désactivé), Faible (sensibilité), Moyenne (sensibilité), Élevée (Sensibilité),

Par défaut : Moyenne

Le capteur G mesure les chocs et verrouille automatiquement le fichier vidéo actuel lorsque le seuil fixé est dépassé. Les paramètres de « Faible » à « Élevé » déterminent la force nécessaire pour verrouiller le fichier.

Remarque : Les fichiers verrouillés doivent être supprimés manuellement et périodiquement pour éviter que la carte micro SD ne se remplisse de fichiers verrouillés.

**Mode d'affichage :** Caméra avant, Caméra arrière, PIP Incrustation vidéo (Avant-Arrière superposé)

Configure la vue en direct qui est affiché sur l'écran LCD et l'application Smartphone, la vue avant seulement, la vue arrière seulement ou les deux affichées comme PIP (Image dans l'image) avec la vue arrière superposée sur la vue avant (ou vice versa).

## Contrôle de la lumière infrarouge de lentille (IR) : On/Off, Auto,

Par défaut: Auto

Définit le mode IR pour la vue arrière, IR n'est pas disponible pour la vue avant. Lorsque l'IR est allumé, l'objectif de la caméra filme avec la lumière infrarouge qui est normalement invisible et permet d'avoir des vidéos avec une sensibilités meilleure la nuit, l'image deviendra monochrome (noir et blanc). Les LED IR peuvent également s'allumer permettant à la caméra de voir dans l'obscurité complète.

#### Wi-Fi: On/Off

Active ou Désactive le Wi-Fi pour la communication avec votre Smartphone

#### **Remarque:**

Appuyez longtemps sur le bouton **[16]** pour activer le Wi-Fi, pas besoin d'entrer dans le menu. Par défaut le WIFI de la caméra est éteint. Lorsqu'il est activé, le SSID et le mot de passe requis par votre Smartphone sont affichés sur l'écran LCD.

Avertissement : Vous ne pouvez pas accéder aux paramètres du menu ou au mode Lecture lorsque le Wi-Fi est activé.

**Langues :** Définit l'affichage de la langue à l'écran (Anglais, Russe, Japonais, Chinois, Français, etc.)

Screen Save : (économiseur d'écran) Off, 1 à 3 minutes. Par défaut 1 minute

L'écran LCD s'éteint s'il n'est pas utilisé pendant la période de 1 ou 3 minutes, si Screen Save est réglé sur OFF l'écran LCD sera toujours allumé.

L'arrêt de l'écran évitera de distraire inutilement le conducteur, surtout la nuit.

**CarNo (Numéro de plaque)** : Affichage du Nom Utilisateur ou Numéro de plaque d'immatriculation du véhicule sur les séquences vidéo enregistrées pour pouvoir identifier quel véhicule a enregistré la vidéo (gestion de flotte de véhicules) Utilisez les boutons Haut/Bas ([ ] - [ ]) pour définir chaque caractère, bouton OK [OK] pour valider, et appuyez sur le bouton Menu [M] une fois terminé.

#### Fréquence: 50Hz /60Hz

Cette option doit être réglée en fonction des spécifications d'alimentation utilisées dans votre pays ou région géographique, par exemple les utilisateurs des États-Unis devraient sélectionner 60Hz, Europe 50Hz. Choisir la valeur correcte réduira le scintillement causé par les lampes à (incandescence / fluorescente) la nuit. Les feux de circulation LED peuvent encore clignoter car ceux-ci utilisent des fréquences différentes.

#### Beep Sound: OFF/ON

Désactive ou active tous les sons de notification des boutons Beep.

Vous pouvez toujours entendre les avertissements et la voie invitée. Les avertissements vocaux rapides sont utiles pour informer le conducteur des erreurs de carte micro SD, de la carte micro SD manquante, etc.

Format: Formatage de la carte micro SD. (OK ou annuler)

1. Avertissement: Cette opération supprimera toutes les données existantes sur la carte micro SD, y compris les fichiers verrouillés et les fichiers d'enregistrement en boucle normale! Assurez-vous de sauvegarder d'abord tous les fichiers importants avant d'effectuer cette opération.

**Paramètre par défaut :** Réinitialise tous les paramètres vers les paramètres par défaut d'usine.

Version: Affiche le numéro de version du firmware actuellement installé.

#### GPS: OFF/ON

#### (Seulement disponible avec module GPS connecté en option)

On/Off de l'enregistrement GPS.

Un module GPS optionnel doit être utilisé pour enregistrer les données de localisation et de vitesse dans les vidéos enregistrées. S'il est désactivé votre caméra ne mesurera plus votre vitesse, position GPS (latitude et longitude) et ne synchronisera pas la date/heure.

Remarque : Pour une synchronisation correcte avec l'heure GPS, le fuseau horaire et le réglage de l'heure d'été/hiver doit être correctement réglé à l'aide du menu fuseau horaire.

#### Unité de vitesse: OFF, GPS KM/H, GPS MPH

#### (Seulement disponible avec module GPS connecté en option)

Définit les unités de mesure de la vitesse du véhicule sur la vidéo enregistrée

#### **Fuseau Horaire:**

#### (Seulement disponible avec module GPS connecté en option)

Définit le fuseau horaire de votre pays pour la synchronisation de l'heure et de la date.

#### **Remarque:**

- Le fuseau horaire par défaut est GMT-0 ville de Londres. Réglez votre fuseau horaire de votre pays, par exemple : Pour la France : Été GMT +2, Hiver GMT +1
- 3. Le module GPS n'est pas fourni en standard pour la caméra B2W, il doit être acheté séparément.

**Moniteur de stationnement:** OFF, Faible (faible), Moyen (milieu), Haute sensibilité.

(Seulement disponible avec kit Hardwire 12V à 5V connecté en option)

Lorsque le moteur est éteint la caméra entre en mode de stationnement et arrête l'enregistrement, si un impact est détecté par le capteur G la caméra commence l'enregistrement vidéo à nouveau automatiquement pour enregistrer l'incident. Ce menu définit la sensibilité du déclencheur du capteur G.

Note: Le kit Hardwire 12V à 5V n'est pas un accessoire fourni en standard pour l'appareil photo B2W, il doit être acheté séparément (option)

## **Application Smartphone APP (RoadCam)**

**Télécharger APP:** Utilisateurs IOS: Recherche de Roadcam dans le app Store. Utilisateurs Androïde : Recherchez Roadcam dans le Google Play Store.

#### **Connexion WIFI :**

 Activez le Wi-Fi dans le menu ou appuyez longtemps sur le bouton vers le bas. [\*/>] (Une fois que le Wi-Fi est allumé, l'icône de statut Wi-Fi, SSID et mot de passe apparaissent sur l'écran LCD de l'appareil photo.)

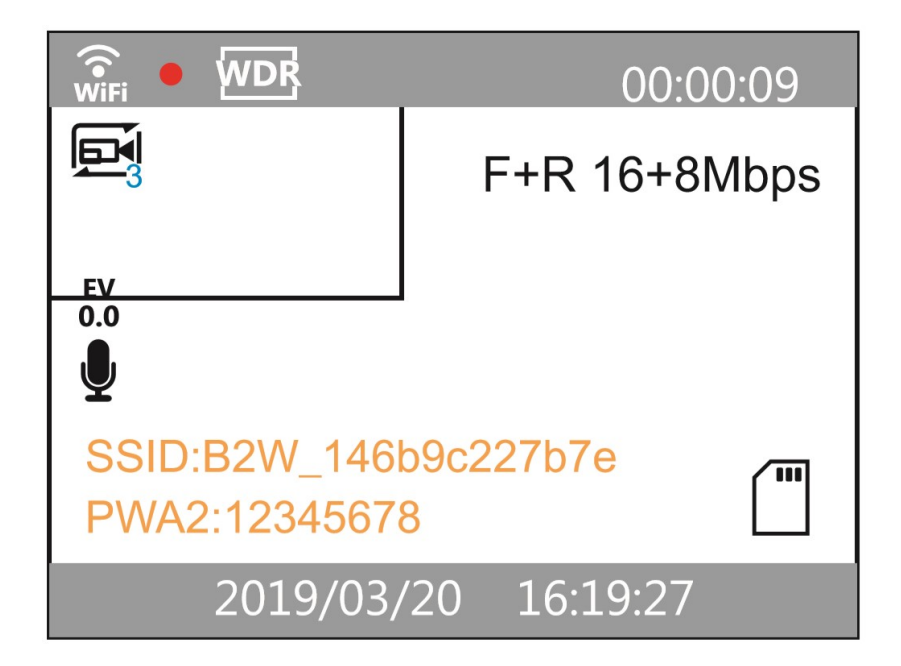

 Entrer dans le menu des paramètres WLAN (Wi-Fi) de votre Smartphone, sélectionnez la caméra B2W SSID : B2W\_xxxxx et entrez le mot de passe 12345678 pour continuer

| ••••00中国移动 4G              | 9:40                 | @ 34% 🗗 t     | •••∞中国称动 4G                                         | 9:40                                                                                   | @ 34% 🖸 †                                       |
|----------------------------|----------------------|---------------|-----------------------------------------------------|----------------------------------------------------------------------------------------|-------------------------------------------------|
| < Settings                 | Wi-Fi                |               | Enter the p                                         | bassword for "B2W_304a                                                                 | 1263c6bf7                                       |
| Wi-Fi                      |                      |               | Cancel                                              | Enter Password                                                                         | Join                                            |
| CHOOSE A NE                | TWORK                |               | Password                                            |                                                                                        |                                                 |
| B2W_304a263                | c6bf7                | <b>₽</b> ͡ () | You can also i<br>liphone near a<br>to this network | access this Wi-Fi network<br>ny lphone, lpad, or Mac wh<br>k and has you in their cont | by bringing your<br>ich has connected<br>lacta. |
| ••••∞中国勝計 4G<br>く Settings | 9:40<br><b>Wi-Fi</b> | ବ ୬୬% 🌄 †     |                                                     |                                                                                        |                                                 |
| Wi-Fi                      |                      |               |                                                     |                                                                                        |                                                 |
| ✓ B2W_304a2                | 263c6bf7             | <b>≜</b> ?©   |                                                     |                                                                                        |                                                 |
| CHOOSE A NE                | TWORK                |               |                                                     |                                                                                        |                                                 |
|                            |                      |               |                                                     |                                                                                        |                                                 |

3. Lorsque la Blueskysea B2W est connecté à votre Smartphone, l'icône Wi-Fi passe au vert et affiche l'adresse MAC de votre Smartphone sur l'écran de la caméra.

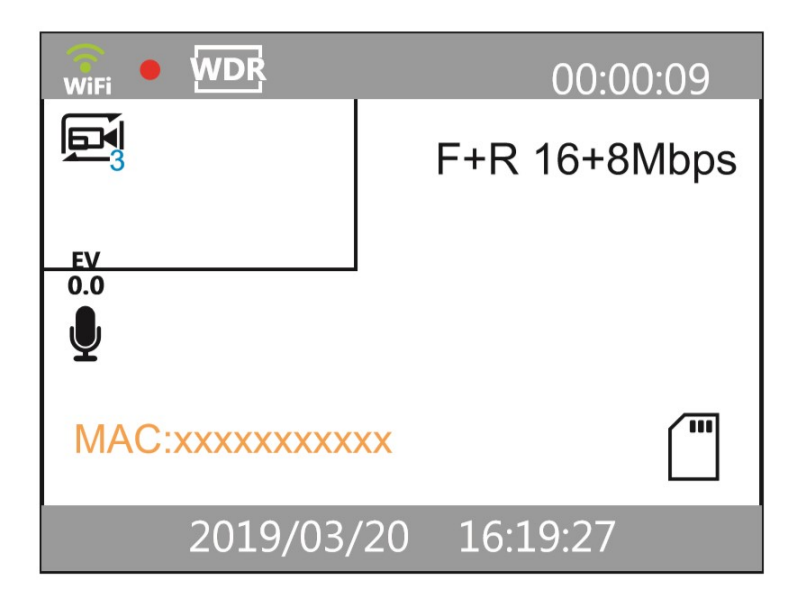

4. Ouvrir l'Application (APP) **Roadcam**, cliquez sur l'icône « caméra » pour connecter la caméra de tableau de bord B2W à l'APP.

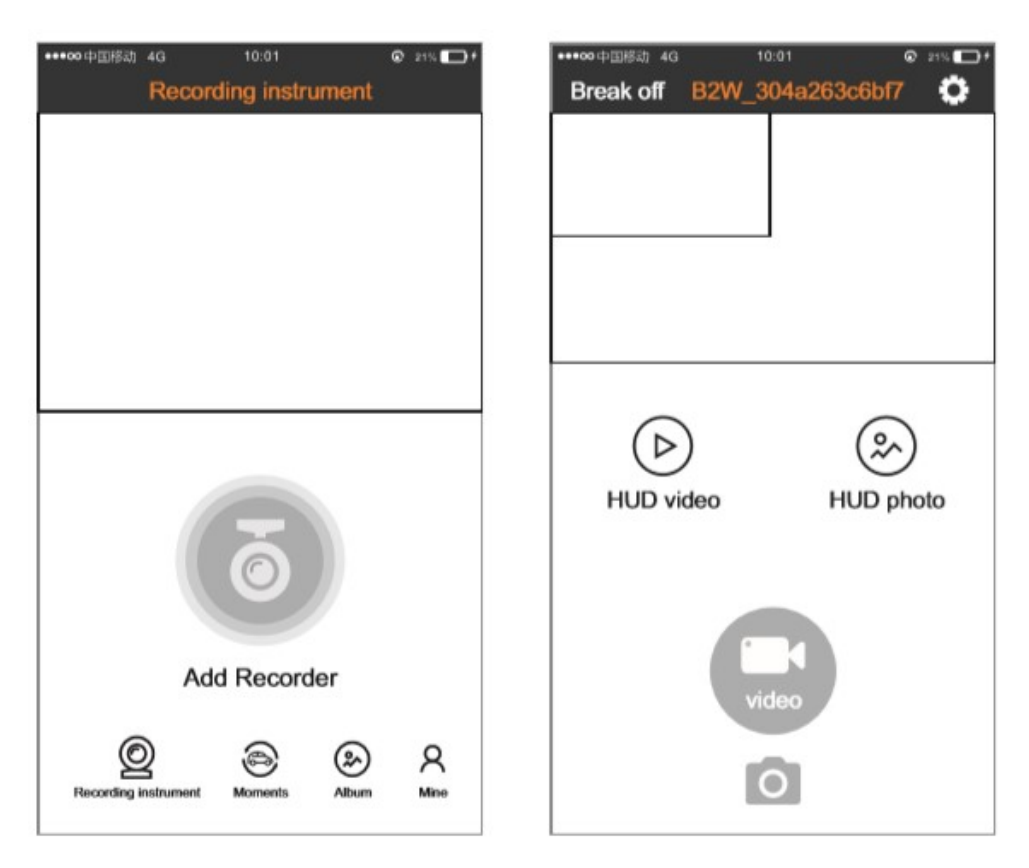

5. Lorsque le Wi-Fi de l'appareil photo est déconnecté de votre téléphone, l'icône Wi-Fi devient blan et affiche « Téléphone mobile ne se connecte pas » sur l'écran de la caméra.

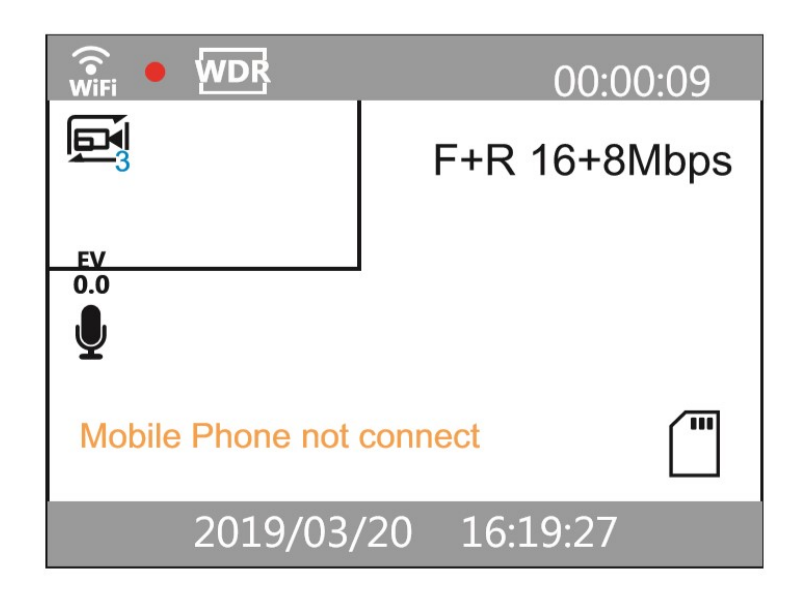

6. Appuyez longtemps sur le bouton vers le bas [<sup>1</sup>/<sub>2</sub>] pour désactiver la fonction Wi-Fi à la caméra. L'icône Wi-Fi sera verrouillée, et la caméra sera à nouveau en mode d'enregistrement vidéo standard automatiquement.

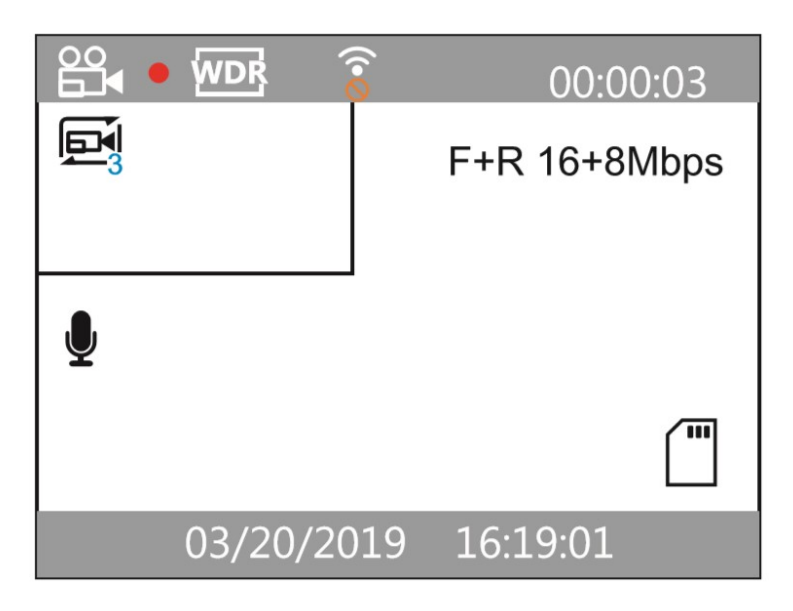

#### Contrôle APP : (Application RoadCam)

- 1. Dans le mode Aperçu de APP, appuyer sur le bouton **Record** « enregistrement vidéo » pour démarrer/arrêter l'enregistrement vidéo.
- 2. Dans le mode Aperçu de APP, appuyer sur **take photo** « bouton photo snap » pour capturer une photo.
- 3. Dans le mode APP, appuyer sur le bouton **Réglage** dans le coin supérieur droit pour entrer dans la configuration du menu principal.
- 4. Dans la configuration sous-menu, vous pouvez configurer sa résolution; Enregistrement sonore On/Off; Partition vidéo 1/3/5mins; Niveau Gcapteur Faible/Moyen/Haut; Carte de mémoire de format etc.
- 5. Dans le mode Aperçu de APP, appuyez sur le bouton « VIDÉO HUD » pour lire des vidéos ; appuyez sur le bouton " PHOTO HUD " pour afficher des photos
- 6. Les séquences vidéo d'enregistrement en boucle normale sont stockées dans la section d'enregistrement en boucle, et toutes les séquences vidéo verrouillées sont stockées dans le dossier de dossier d'urgence. (voir photo 3)
- Appui court pour pré-visualiser les séquences vidéo sur votre Smartphone, appui long sur l'icône vidéo pour télécharger / supprimer des séquences vidéo sur votre Smartphone. (voir photo 4)
- 8. Dans le mode Aperçu de APP, appuyez sur le bouton Déconnecter dans le coin supérieur gauche pour revenir à l'interface de connexion de la caméra de tableau de bord.

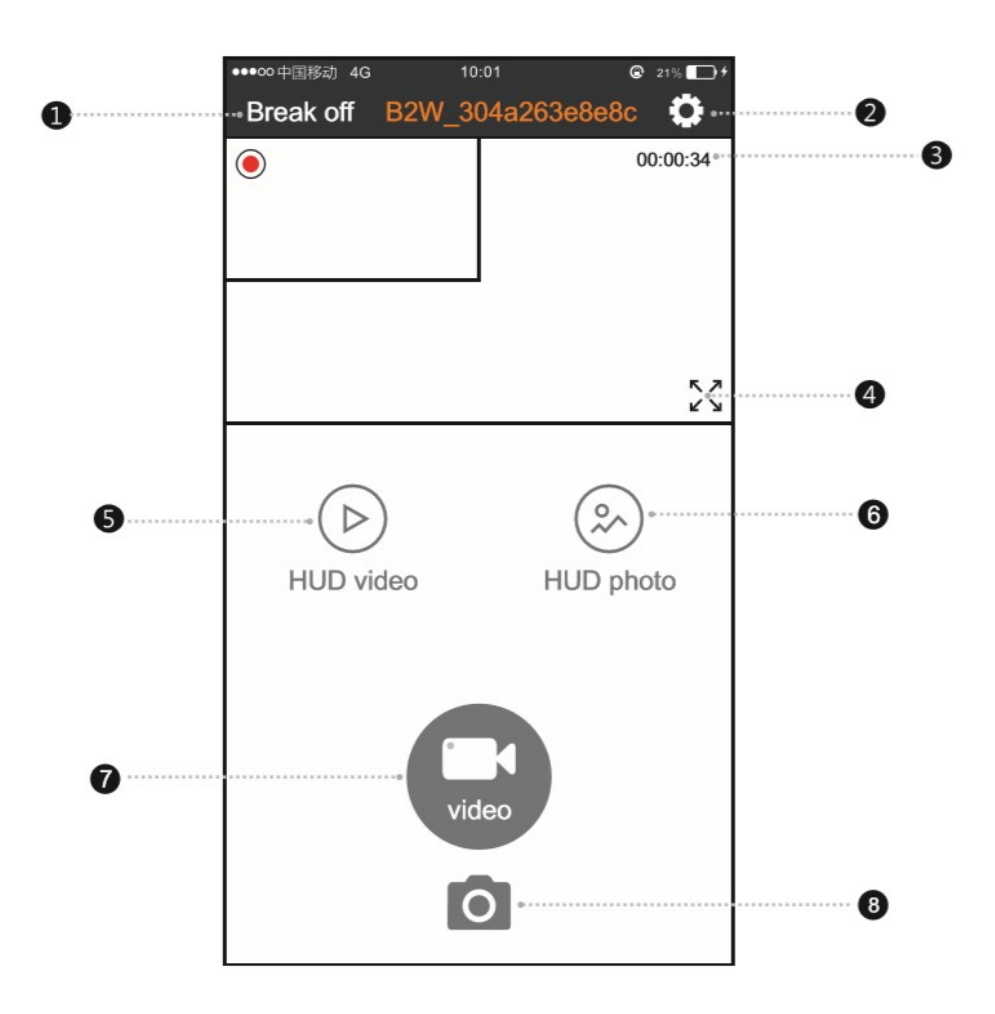

- 1. Déconnecter Dashcam
- 2. Réglage du menu principal
- 3. Indicateur de temps d'enregistrement
- 4. Affichage plein écran
- 5. Lecture vidéo
- 6. Lecture Photo
- 7. Démarrage/arrêt enregistrement vidéo
- 8. Appui pour prendre une photo

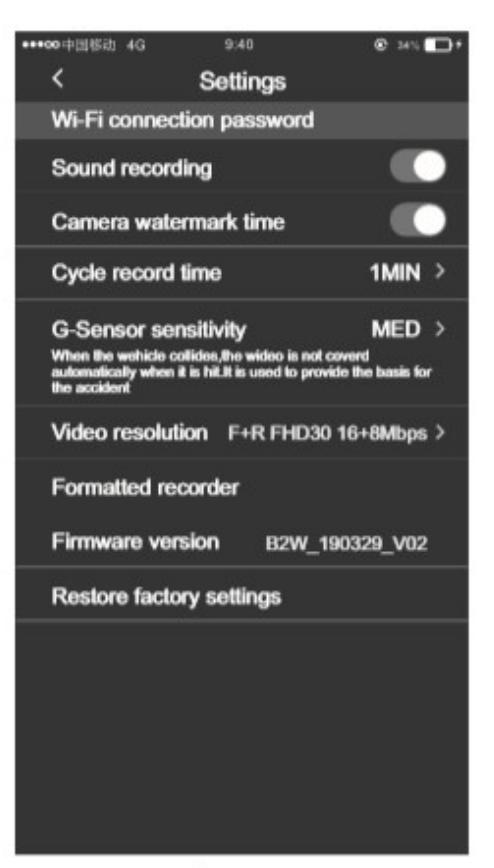

| FIIOLO I | Pl | hc | oto | C | 1 |
|----------|----|----|-----|---|---|
|----------|----|----|-----|---|---|

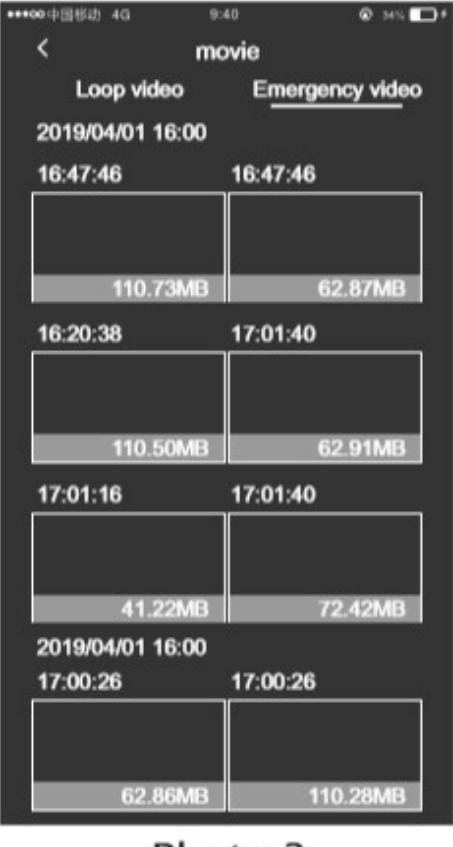

Photo 3

| •••00中国移动 4G | 9:40    | @ 34% 🛄 † |
|--------------|---------|-----------|
| <            | Picture |           |
| 2019/04/01   |         |           |
|              |         |           |
| image1       | image2  | image3    |
|              |         |           |
| image1       | image2  | image3    |
|              |         |           |
| image1       | image2  | image3    |
|              |         |           |
| image1       | image2  | image3    |

Photo 2

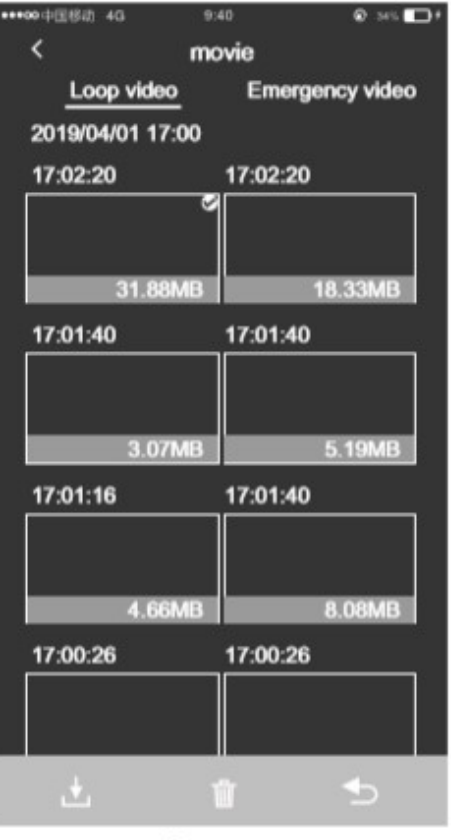

Photo 4

## Foire aux questions

1. La caméra de tableau de bord n'enregistre pas. Veuillez utiliser une carte micro SD haute vitesse (C10 ou plus).

2. La caméra de tableau de bord n'enregistre pas en boucle. Vérifiez si la carte micro SD a assez d'espace libre, elle peut être pleine de fichiers verrouillés. Tous les fichiers peuvent être supprimés rapidement en formatant la carte dans l'appareil photo.

3. Une erreur se produit lors de l'enregistrement de vidéos ou photos. Cela peut se produire en raison d'une carte micro SD de mauvaise qualité ou d'un format de carte corrompu. Formater ou remplacer la carte micro SD.

4. Le fichier vidéo n'est pas net.

Vérifier si l'objectif est propre, nettoyer la lentille avec un chiffon doux / lingette pour lunette

5. Il y a des rayures croisées ou des scintillements dans la vidéo enregistrée.

Dans le menu fréquence réglé « 50Hz » ou « 60Hz » en fonction de la fréquence de distribution électrique de votre pays.

6. Comment connecter le kit Hardwire 12V à 5V à la boîte de fusible?

GND (fil noir) – Fil de Masse (masse du circuit de votre véhicule DC.) VCC (fil rouge) – Le + Permanent (fusible/batterie (power dash cam) ACC (fil jaune) – Sur le + Contact /Allumage (on/off fusible voiture)

- 1) Lorsque le moteur de la voiture est allumé avec la clé de contact, la caméra commence à enregistrer normalement
- Lorsque le moteur de la voiture est éteint, le kit Hardwire 12V à 5V détectera que l'entrée de l'ACC est éteinte, la caméra passera automatiquement en mode de stationnement (power off)
- Lorsqu'un impact est détecté par le capteur G en mode de stationnement, la caméra démarre automatiquement l'enregistrement vidéo pendant 30 secondes et le clip vidéo actuel est enregistré dans le dossier RO
- Lorsque le moteur de la voiture est à nouveau allumé avec la clé de contact, la caméra passera en mode normal et commencera à enregistrer normalement
- Lorsque la tension de la batterie de voiture chute en dessous de 12,4 V |12.2V | 12V | 11.8V (suivant la sélection via l'interrupteur sur le kit de câblage), le kit de câblage coupera l'alimentation automatiquement.
- 7. Le mode Parking fonctionne-t-il avec une batterie d'énergie supplémentaire ?

Non, le mode de stationnement ne peut pas fonctionner avec une batterie d'énergie. La caméra de tableau de bord continuera à enregistrer en mode normal jusqu'à ce que la batterie d'énergie soit vide.

8. Pourquoi la caméra ne reste-t-elle pas connectée à mon téléphone Android ?

Pour certains modèles de téléphones Android (comme Google Pixel 2 et SAMSUNG), si les données mobiles (LTE) et Wi-Fi sont activées en même temps, le téléphone passera automatiquement au mode de donnés mobile puisque la B2W Wi-Fi SSID ne peut pas accéder à Internet. Cela coupera la connexion Wi-Fi entre l'appareil photo et le Smartphone. Par exemple, l'utilisateur de Smartphone SAMSUNG : Sélectionne Paramètre — WLAN — Advanced, désactivé l'option « Commutateur automatique de données » ou désactivé simplement l'utilisation des données mobile.

Si un paramètre proxy est appliqué au paramètre Wi-Fi, la connexion peut également échouer. Appuyez sur le SSID de la caméra et aller à Advanced — Paramètres proxy, sélectionner « aucun » et enregistrer la connexion Wi-Fi.

Éteigner puis allumer l'option Wi-Fi pour réessayer.

Quittez l'application (fermer également le processus d'arrière-plan de l'application) et ré-ouvrir l'application.

9. A quoi sert l'autocollant électrostatique ? Est-ce qu'il va juste sur le pare-brise et la dashcam coller à elle?

Il colle à votre pare-brise sans utiliser de colle, puis le support adhésif peut coller à elle, ce qui signifie que la monture peut ensuite être nettoyée du pare-brise sans laisser de résidus collants. Pour une fixation permanente et plus sûre, vous pouvez également coller la monture adhésive B2W directement au pare-brise. L'enlèvement nécessitera ensuite de couper à travers le tampon adhésif à l'aide d'une mince ficelle / soie dentaire et le nettoyage des résidus à l'aide d'un solvant approprié. 10.Pourquoi la caméra de tableau de bord ne peut pas lire le numéro de plaque d'immatriculation?

L'image vidéo et la qualité sonore varient en fonction des conditions météorologiques, des conditions d'éclairage, de la vitesse du véhicule, de la propreté du pare-brise et des lentilles de la caméra, etc. En outre, la caméra ne peut lire les plaques d'immatriculation qu'à une distance limitée. Nous ne pouvons pas garantir la capture de tous les détails liés à un accident. Pour une meilleure qualité d'image:

- Assurez-vous que le pare-brise et les lentilles de la caméra sont propres.
- N'utilisez pas de produits de nettoyage qui laissent un résidu (par exemple des produits traitement anti-pluie) sur la surface du verre.
- Assurez-vous que l'angle de la caméra de tableau de bord est réglé de sorte que l'horizon est situé au centre de l'image (50% de haut en bas).
- L'utilisation de la caméra de tableau de bord derrière les vitres teintées bande de pare soleil sombre réduira la qualité d'image et augmentera le flou de mouvement
- 11. Pourquoi la caméra de tableau de bord bips et indique que la carte est défectueuse?

En général, la durée de vie de la carte mémoire lorsqu'elle est utilisée dans une Dashcam (caméra de tableau de bord) est d'environ six mois à 1 an d'enregistrement pour une carte de 64 Go. Une carte de (128 Go) aura environ le double en durée de vie avant d'être usée, suite à une longue utilisation votre carte mémoire peut devenir trop lente pour l'enregistrement vidéo et des erreurs seront détectées. Une carte mémoire peut également souffrir de corruption de données

Une carte mémoire peut également souffrir de corruption de données ou de défaillance due à l'électricité statique ou la tension externe lors de son utilisation. Pour ces raisons, nous recommandons fortement à l'utilisateur de copier les données importantes sur les médias externes dès que possible (par exemple Téléphone mobile, disque dur, clé USB, etc.). Il est fortement recommandé de vérifier que l'enregistrement vidéo de votre caméra fonctionne à chaque utilisation et de vérifier constamment vos vidéos importantes, puis de formater la carte mémoire régulièrement pour assurer un enregistrement fiable et minimiser les erreurs de carte mémoire

## Service à la clientèle

- www.blueskysea-inc.com
   twitter@Bob59521
   FB@BSSDashcam
   https://dashcamtalk.com/forum/forums/blueskysea.250/
   CS@blueskysea-inc.com Support@blueskysea-inc.com
   Tel:(213)441-7188 9:00 AM--5:00 PM Monday ---Friday
- 1080 S Los Angeles St Unit C, Los Angeles, CA 90015, USA